## 早期入会特典

## 会員マイページ専用アプリからの視聴方法

※アプリは必ず最新版にアップデートの上、e ラーニングをご視聴ください。 ※画像はサンプルです。実際の画面とは異なりますのでご注意ください。

- (1) 視聴申込をした翌日以降にアプリを起動してください。
- (2) 画面下部の項目から「各メニュー」をタップします。

| お知らせ        |               |       |       |   |
|-------------|---------------|-------|-------|---|
| 未読          | 【テスト】<br>1月1日 | 】会員限定 | コンテンツ | > |
| 300 E.G1 -1 | 054.000       |       |       |   |
|             |               |       |       |   |
|             |               |       |       |   |
|             |               |       |       |   |
|             |               |       |       |   |
|             |               |       |       |   |
|             |               |       |       |   |

(3)「TOP へ戻る」をタップします。

| 各メニュー       |
|-------------|
| 本人情報の確認・更新> |
| セミナ- >      |
| 展修状況確認 >    |
| TOPへ戻る >    |

(4) TOP 画面右上の「MENU」をタップします。

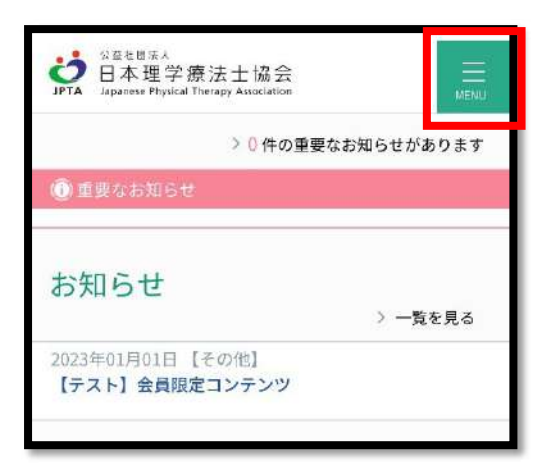

(5)「生涯学習管理」→「セミナー申込状況確認」をタップします。

| ジ <sup>費社団法人</sup><br>日本理学療法士<br>Japanese Physical Therapy Asso | 協会 III MENU        |
|-----------------------------------------------------------------|--------------------|
| 会員情報                                                            |                    |
|                                                                 |                    |
| ×==-                                                            |                    |
| 登録内容の変更・確認                                                      | : +                |
| 生涯学習管理                                                          | —                  |
| 履修状況確認                                                          | 各種検索・申込            |
| > 履修状況確認                                                        | メ セミナー検索・申込        |
| ▶ 修了証・認定証出<br>力                                                 | ▶ セミナー申込状況<br>確認   |
|                                                                 | > 実地研修見学受入<br>施設検索 |
|                                                                 | > 教育機関検索           |
| 教育機関                                                            | 登録理学療法士            |
| > 教育機関登録                                                        | > 症例検討会開催申<br>請    |
| ▶ 教育機関申請状況<br>確認                                                | ▶ 症例検討会申請状<br>法確認  |

(6)「2025年度早期入会特典」の「詳細」をタップします。

| こミナー申込状況確認 |               |   |  |  |  |
|------------|---------------|---|--|--|--|
| セミナー名称     | 2025 年度早期入会特典 |   |  |  |  |
| セミナー区分     |               |   |  |  |  |
| 履修目的       |               |   |  |  |  |
| 申込日        |               |   |  |  |  |
| 承認状況       |               |   |  |  |  |
| 受講状況       | -             |   |  |  |  |
| [          | 音关和限          | 1 |  |  |  |

(7) 画面上に表示された緑色の「e ラーニング」ボタンをタップします。

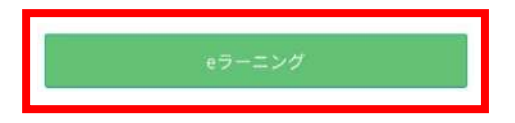

(8) 入会特典の説明と動画一覧に遷移しますので、視聴したい動画をタップしてください。